## Activating with Hardware Tokens

Wednesday, October 2, 2024 4:36 PM

# <u>Logging into office 365 with hardware</u> <u>fob</u>

This is the procedure for logging into office 365 with a Deepnet Security hardware token.

- 1. Open Outlook from the desktop or application menu
  - Outlook will open and start searching for your account

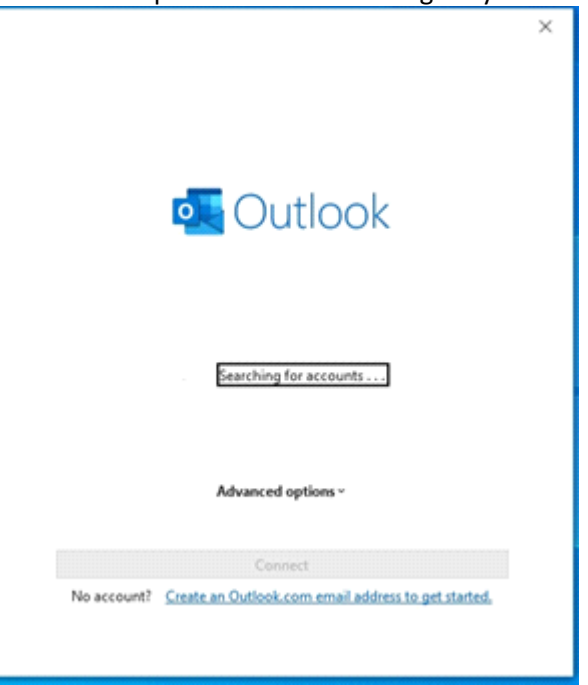

2. Select "Exchange" Outlook

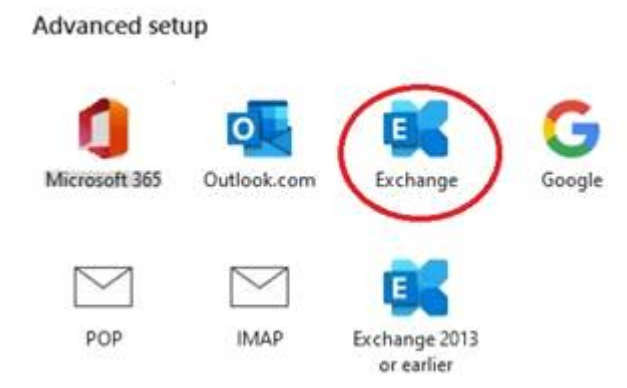

- 3. Select "Done"
- 4. On the next screen, select "Sign in"

|    | Microsoft                         |                                                     |                                                        |
|----|-----------------------------------|-----------------------------------------------------|--------------------------------------------------------|
|    | Sign i                            | n to set up                                         | Office                                                 |
| 5. | Use your regular email<br>address | Get free cloud storage                              | Use your account to install<br>Office on other devices |
|    | Sign in with you                  | r work, school, or personal                         | Microsoft account                                      |
|    |                                   | Lhave a product key<br>What is a Microsoft account? |                                                        |

#### 6. Enter your Email Address

|    |                                   | × |
|----|-----------------------------------|---|
|    |                                   |   |
|    | Microsoft                         |   |
|    | Activate Office                   |   |
|    | Email, phone, or Skype            |   |
|    | No account? Create one!           |   |
| 7. |                                   |   |
|    | Next                              |   |
|    |                                   |   |
|    |                                   |   |
|    |                                   |   |
|    | ©2024 Microsoft Privacy statement |   |

## Microsoft

### Activate Office

| No account? Create one! |      |
|-------------------------|------|
|                         |      |
|                         | Next |

10. On the next screen, enter your password.

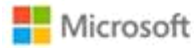

Henry.Solo @legislature.maine.gov

#### Enter password

11. Password

Forgot my password

Sign in with another account

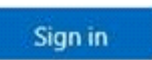

- 12. Click "sign in"
- 13. Another screen will pop up that will prompt for a code.

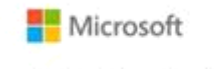

Henry.Solo @legislature.maine.gov

#### Enter code

Enter the code displayed on your authentication
 token

Code

| Cancel | venty |
|--------|-------|
|--------|-------|

- 15. Enter the code from the Hardware Token, and click "verify"
- 16. On the next screen, press "OK"

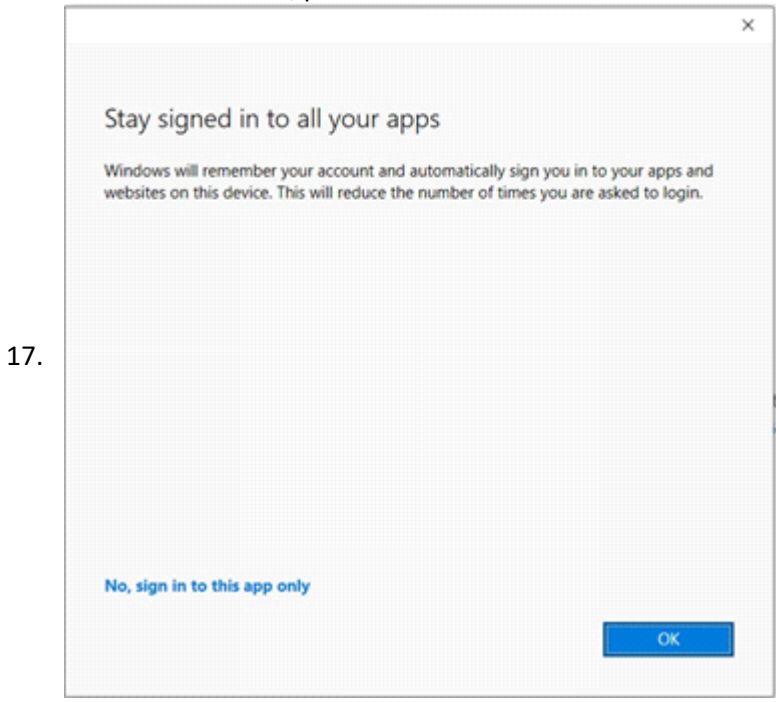

18. Click "Done"

You're all set!

If you have any questions or concerns, please contact LIT